## BLENDER : TUTO 14 : OBSTACLES A EJECTER OBSTACLES A FAIRE DISPARAITRE

Charger le fichier Auto2.blend

Objets à éjecter

View...Top..Add...Mesh...Cube...S pour la taille...G pour l'emplacement View...Front...G pour le placer Properties...Material...New...Diffuse...Jaune par exemple Properties...Physics...Rigid Body Shift D pour le dupliquer...G pour le placer

Objets à faire disparaître

View...Top...Add...Mesh...Cylindre...S pour la taille...G pour la placer View...Front...G pour le placer Properties...Material....New...Diffuse...Noir par exemple Properties...Physics...Sensor

Cylindre toujours activé Add...Sensor...Collision Add...Controller...And Add...Actuator...Edit Object...End Object Relier le sensor et le controller puis le controller et l'actuator Shift D pour le dupliquer...G pour le placer

P pour tester le jeu Echap pour arrêter

## Sauvegarder le fichier Save Auto3.blend

Compter les points : Add..Text...Edit Mode...Effacer « Text » Et remplacer par « Score »...Object Mode Cliquer Add Game Property...Choisir Integer Score actif... Add Actuator...Property... Cliquer sur la case Property. Choisir Text Cliquer sur la case Value...Afficher 100 Score actif +cylindre actif (avec shift)...Relier le controller et l'actuator property

P pour tester le jeu Echap pour arrêter

Sauvegarder le jeu Save Auto4.blend